## サブスクリプションフローティングオプションを追加された際のお客様側手続き

既にご利用中のサブスクリプションライセンスにフローティングオプションを追加でお 申し込みいただいた際は、弊社での登録内容の更新後、お客様にて以下の操作を行ってい ただく必要がございます。なお、こちらの手順は認証済みの全てのコンピュータに対して 行ってください。

1. 対象製品のバージョン情報を確認し、Web 認証済であることを確認します。

| 1 | 🧊 电子納品支援ツール(国交省対応)               |    |       |       |     |    |         |  |  |
|---|----------------------------------|----|-------|-------|-----|----|---------|--|--|
|   | 製品のバージョン 主要モジュールのバージョン一覧 ライセンス情報 |    |       |       |     |    |         |  |  |
|   | 製品名                              | 使用 | バージョン | 認証モード | 状態  |    | 認証実行    |  |  |
|   | 電子納品支援ツール(国交省)                   |    |       | Web 💌 | 認証済 | 計細 |         |  |  |
|   |                                  |    |       |       |     |    |         |  |  |
|   |                                  |    |       |       |     |    |         |  |  |
| f |                                  |    |       |       |     |    | ( BBI#Z |  |  |
|   |                                  |    |       |       |     |    | E FFIU® |  |  |

2. [詳細] ボタンをクリックし、左下のライセンス削除ボタンをクリックします。

| 「詳細設定                                                            |  |  |  |  |  |  |  |
|------------------------------------------------------------------|--|--|--|--|--|--|--|
| Web認証アカウント設定                                                     |  |  |  |  |  |  |  |
| 管轄: T (東京) ▼                                                     |  |  |  |  |  |  |  |
| ユーザコード: 00000                                                    |  |  |  |  |  |  |  |
| 接続設定                                                             |  |  |  |  |  |  |  |
| HTTPタイムアウト: 60 秒                                                 |  |  |  |  |  |  |  |
| - PROXY設定                                                        |  |  |  |  |  |  |  |
| ○ プロキシサーバを使用しない                                                  |  |  |  |  |  |  |  |
| <ul> <li>Internet Explorerの設定を使用する</li> <li>キャッシュをクリア</li> </ul> |  |  |  |  |  |  |  |
| ○ 手動設定                                                           |  |  |  |  |  |  |  |
| ホスト名:                                                            |  |  |  |  |  |  |  |
| アカウント:                                                           |  |  |  |  |  |  |  |
| パスワード: ポート番号: 8080                                               |  |  |  |  |  |  |  |
| (保存) 閉じる                                                         |  |  |  |  |  |  |  |

3. 確認が表示されますので [ライセンス削除] をクリックします。

| ライセンス削除                                                                                     | ×     |  |  |  |  |  |
|---------------------------------------------------------------------------------------------|-------|--|--|--|--|--|
| ライセンスを削除すると、認証情報がリセットされるため再認証が必要<br>となります。認証済のライセンスを別のPCで使用したい場合は、弊社「<br>製品サポート窓口」までご連絡下さい。 |       |  |  |  |  |  |
| ライセンス削除                                                                                     | キャンセル |  |  |  |  |  |

4. 削除確認が表示されますのでフローティング移行対象のシリアルコードであることを 確認し、[OK] をクリックします。

| 確認 |                             |  |  |  |  |  |  |  |  |  |
|----|-----------------------------|--|--|--|--|--|--|--|--|--|
| ?  | サブスクリプションライセンスを削除してよろしいですか? |  |  |  |  |  |  |  |  |  |
|    | シリアルコード が削除されます。            |  |  |  |  |  |  |  |  |  |
|    | OK キャンセル                    |  |  |  |  |  |  |  |  |  |

5. 詳細ダイアログを閉じると未認証の状態に戻りますので [認証実行] ボタンから再度認 証作業を行います。通常、弊社から案内の無いかぎりシリアルコードに変更はございま せん。

| 🧊 电子納品支援ツール(国交省対応)               |    |       |       |     |  |         |  |
|----------------------------------|----|-------|-------|-----|--|---------|--|
| 製品のバージョン 主要モジュールのバージョン一覧 ライセンス情報 |    |       |       |     |  |         |  |
| 製品名                              | 使用 | バージョン | 認証モード | 状態  |  | 認証実行    |  |
| 電子納品支援ツール(国交省)                   | ◄  |       | Web 💌 | 未認証 |  |         |  |
|                                  |    |       |       |     |  | +7=0.00 |  |
|                                  |    |       |       |     |  |         |  |
|                                  |    |       |       |     |  | 問じる     |  |
|                                  |    |       |       |     |  |         |  |